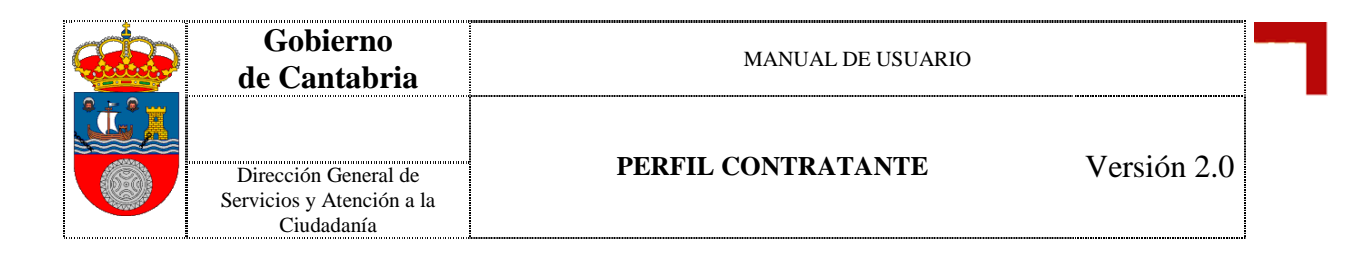

# Perfil Contratante (Manual de Usuario)

| Consejería d            | e Presidencia y Justicia           |
|-------------------------|------------------------------------|
| Dirección General de Se | rvicios y Atención a la Ciudadanía |
| Servic                  | io de Informática                  |
| Fecha                   | Noviembre 2011                     |
| Versión                 | 2.0                                |

......

Página 1 de 13

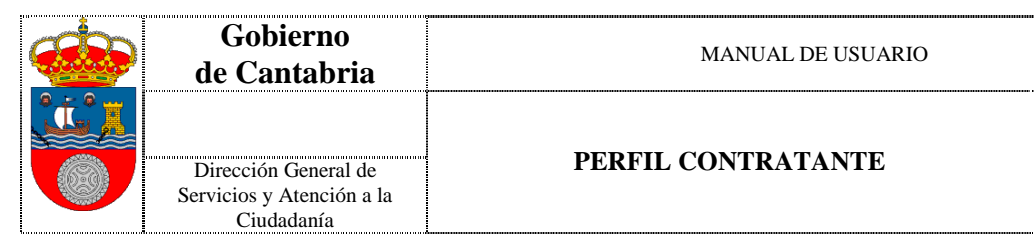

### **<u>1.- PERFIL CONTRATANTE: MANUAL DE USUARIO......3</u>**

Versión 2.0

| 1.2 ÓRGANOS DE INFORMACIÓN             | 8  |
|----------------------------------------|----|
| 1.3 INFORMES                           | 9  |
| 1.2.1 INFORME ANUNCIO                  | 9  |
| 1.2.2 INFORME ADJUDICACIÓN PROVISIONAL | 10 |
| 1.2.3 INFORME ADJUDICACIÓN DEFINITIVA  | 11 |
| 1.4- RECOMENDACIONES TÉCNICAS          | 13 |

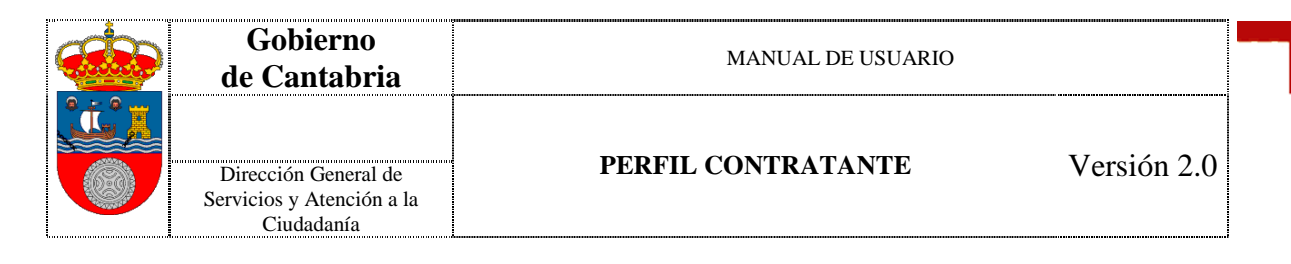

## **1.- PERFIL CONTRATANTE: MANUAL DE USUARIO**

Este documento va a representar una guía básica de uso del aplicativo Perfil del Contratante.

Pinchando sobre la opción *Perfil Contratante*, accederemos a la aplicación del Perfil del Contratante

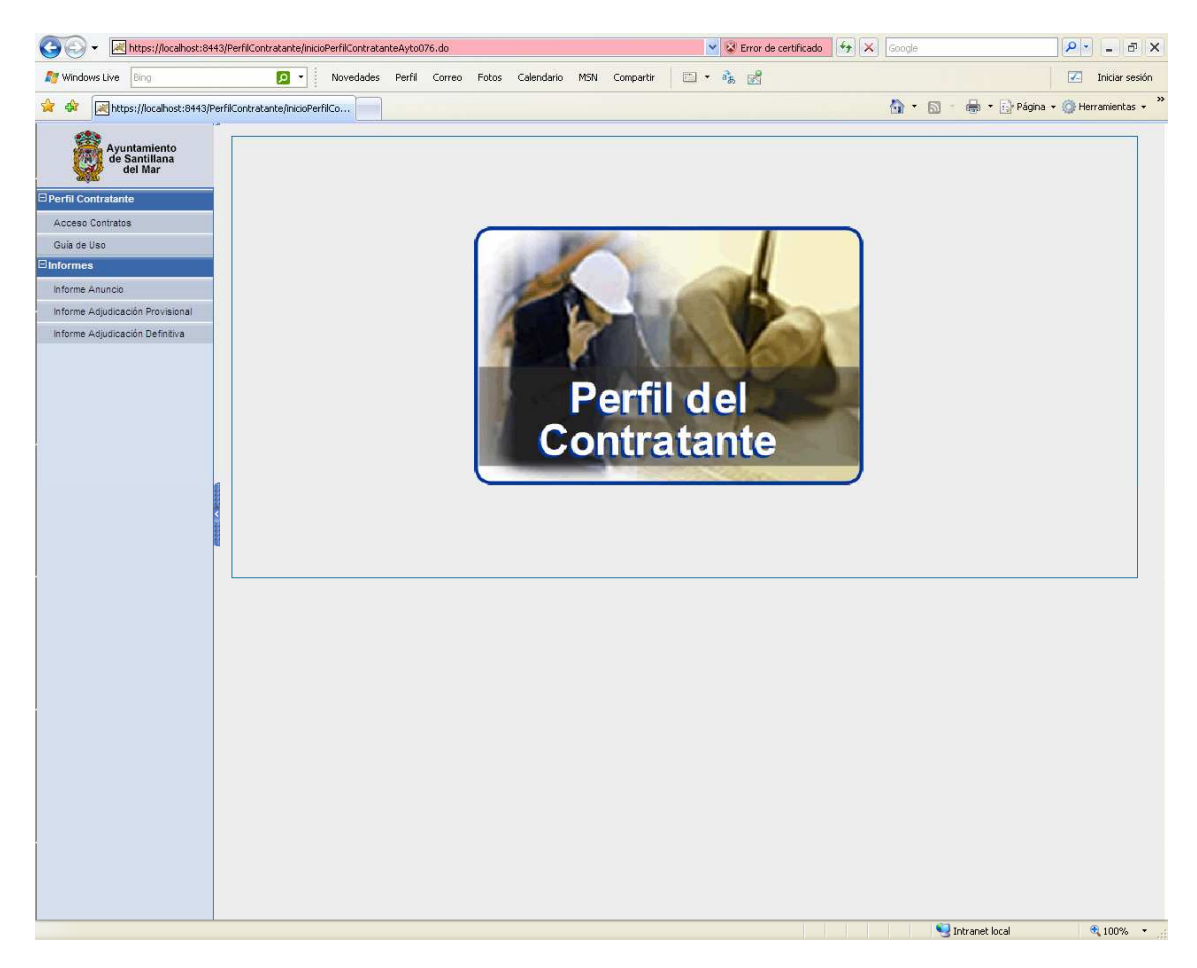

Donde si seleccionamos la Opción de *Acceso Contratos*, accederemos a un formulario en el que se podrán utilizar una serie de criterios de selección para mostrar los expedientes que se deseen consultar:

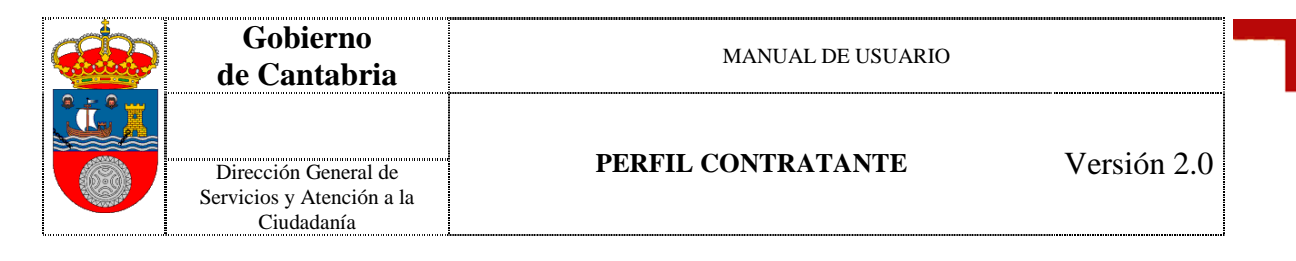

| COC + Ittps://localhost:8443/            | PerfilContratante/inicioPerfilContratanteAyto076.do | R                             | V V Error de certificado 4 Socie | ₽ - ₽ ×                         |
|------------------------------------------|-----------------------------------------------------|-------------------------------|----------------------------------|---------------------------------|
| R Windows Live Bing                      | 🔎 🔹 Novedades Perfil Co                             | reo Fotos Calendario M5N Comp | vartir 🗈 🔹 歳 🛃                   | Iniciar sesión                  |
| 🚖 🕸 🔣 https://localhost:8443/Perf        | ilContratante/inicioPerfilCo                        |                               | 🙆 • 🗟 - 🕯                        | 🛊 🔹 🔂 Página 👻 🎯 Herramientas 👻 |
| Ayuntamiento<br>de Santillana<br>del Mar | Perfil Contratante: Ayuntamiento                    | de Santillana del Mar         |                                  |                                 |
| Perfil Contratante                       | Datos asociados al Expedie                          | nte                           |                                  |                                 |
| Acceso Contratos                         | Anualidad                                           | 2010                          | ~                                |                                 |
| Guía de Uso                              | Organismo                                           | 3 - Ayuntamientos             | ~                                |                                 |
| Informes                                 | Órgano de Contratación                              | 76 - Santilana del Mar        | ~                                |                                 |
| Informe Anuncio                          | Tipo Contrato                                       | - Seleccione -                | ~                                |                                 |
| Informe Adjudicación Provisional         | Face                                                | Seleccione                    |                                  |                                 |
| Informe Adjudicación Definitiva          | 1 100                                               |                               |                                  |                                 |
|                                          | Descripcion Objeto                                  |                               |                                  |                                 |
|                                          | Indique el Expedi                                   | ente a Consultar.             |                                  |                                 |
|                                          |                                                     |                               |                                  |                                 |
|                                          |                                                     |                               |                                  |                                 |
|                                          |                                                     |                               |                                  |                                 |
|                                          |                                                     |                               |                                  |                                 |
|                                          |                                                     |                               |                                  |                                 |
| <                                        |                                                     |                               |                                  |                                 |
| N                                        |                                                     |                               |                                  |                                 |
|                                          |                                                     |                               |                                  |                                 |
|                                          |                                                     |                               | Ac                               |                                 |
|                                          |                                                     |                               |                                  | rentar 🖉 Cancelar               |
|                                          |                                                     |                               |                                  | eptar 🖉 Cancelar                |
|                                          |                                                     |                               |                                  | eptar 🛛 🖉 Cancelar              |
|                                          |                                                     |                               |                                  | eptar 🖉 Cancelar                |
|                                          |                                                     |                               |                                  | eptar 🖉 Cancelar                |
|                                          |                                                     |                               |                                  | eptar 🖉 Cancelar                |
|                                          |                                                     |                               |                                  | eptar 🖉 Cancelar                |
|                                          |                                                     |                               |                                  | eptar 🖉 Cancelar                |
|                                          |                                                     |                               |                                  | aptar 🖉 Cancelar                |
|                                          |                                                     |                               |                                  | eptar 🖉 Cancelar                |
|                                          |                                                     |                               |                                  | eptar 🖉 Cancelar                |
|                                          |                                                     |                               |                                  | uptar 🖉 Cancelar                |
|                                          |                                                     |                               |                                  | aptar 🖉 Cancelar                |
|                                          |                                                     |                               |                                  | eptar 🖉 Cancelar                |
|                                          |                                                     |                               |                                  | aptar 🖉 Cancelar                |
|                                          |                                                     |                               |                                  | aptar 🕜 Cancelar                |

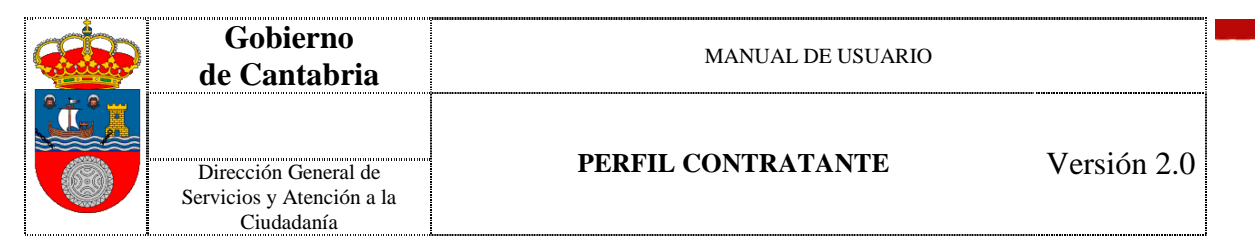

Si no se indica criterio de selección, aparecerán todos los expedientes en publicación:

| COO - Mttps://localhost:8        | 443/PerfilContratante/inicio | PerfilContratanteAyto076.do                            | 👻 😵 Error de certific | ado 🐓 🗙 Google |                  | P ×                  |
|----------------------------------|------------------------------|--------------------------------------------------------|-----------------------|----------------|------------------|----------------------|
| Mindows Live Bing                | <b>D</b> -                   | Novedades Perfil Correo Fotos Calendario M5N Compartir | 🗆 • 🗞 🛃               |                |                  | 🔀 Iniciar sesión     |
| 🚖 🏟 🔀 https://localhost:8443/    | PerfilContratante/inicioPerf | iCo                                                    |                       | <u>ه</u> -     | 🕥 🔹 🖶 🔹 🕞 Página | 🔹 🎯 Herramientas 🔹 🎇 |
| Ayuntamiento<br>de Santillana    | Perfil Contrata              | nte                                                    |                       |                |                  |                      |
|                                  | Resultados de l              | a Búsqueda (12)                                        |                       |                | [Ver Criterio B  | úsqueda]             |
| Derni Contratante                | Expediente TA                | Descrinción del Obieto                                 |                       |                | Fage             | Acciones             |
| Guía de Uso                      |                              |                                                        |                       |                | Laborie          | D (ad Drawinid       |
| ⊡Informes                        | 2009.3.76.01.0003            | EXPEDIENCE 3                                           |                       | 4.444,00       | Licitación       | [ver] [imprimir]     |
| Informe Anuncio                  | 2009.3.76.01.0004            | EX 4                                                   |                       | 33.333,00      | Licitación       | [Ver] [Imprimir]     |
| Informe Adjudicación Provisional | 2009.3.76.01.0005            | EX 5                                                   |                       | 4.444.444,00   | Licitación       | [Ver] [Imprimir]     |
| Informe Adjudicación Definitiva  | 2009.3.76.01.0006            | e 6                                                    |                       | 333,00         | Licitación       | [Ver] [Imprimir]     |
|                                  | 2009.3.76.01.0007            | EXPE 7 AYTO SANTILLANASSS                              |                       | 1.500,00       | Licitación       | [Ver] [Imprimir]     |
|                                  | 2009.3.76.01.0008            | DD888                                                  |                       |                | Anuncio          | [Ver] [Imprimir]     |
|                                  | 2009.3.76.01.1111            | DESCR                                                  |                       | 444.444,00     | Anuncio          | [Ver] [Imprimir]     |
|                                  | 2009.3.76.02.0001            | pruebas ayto                                           |                       | 12,00          | Adj. Provisional | [Ver] [Imprimir]     |
|                                  | 2009.3.76.02.0002            | Prueba                                                 |                       | 100,00         | Adj. Definitiva  | [Ver] [Imprimir]     |
|                                  | 2009.3.76.02.0033            | este sí                                                |                       | 2.000,00       | Licitación       | [Ver] [Imprimir]     |
|                                  | 2009.3.76.13.0014            | expediente 76-13-14                                    |                       | 5.000,00       | Licitación       | [Ver] [Imprimir]     |
|                                  | 2010.3.76.02.0001            | pruebas                                                |                       | 12,00          | Cierre           | [Ver] [Imprimir]     |
|                                  | En Negrita se Muestr         | an los Expedientes Publicados en la Última Semana      |                       |                |                  |                      |
|                                  |                              |                                                        |                       |                |                  | Volver               |
|                                  |                              |                                                        |                       |                |                  |                      |
| Listo                            |                              |                                                        |                       |                | 🧐 Intranet local | 🔍 100% 🔹 🛒           |

La presentación es en forma de lista corrida con los datos básicos para identificar el expediente sobre el que se quiere trabajar:

- 4 Código de Expediente
- Objeto del Expediente
- Presupuesto
- 🜲 Fase
- Acciones

Además se permitirá ordenar la lista de expedientes de forma ascendiente o descendiente a partir de las columnas:

- **4** Código de Expediente
- Presupuesto
- 🗍 Fase

Página 5 de 13

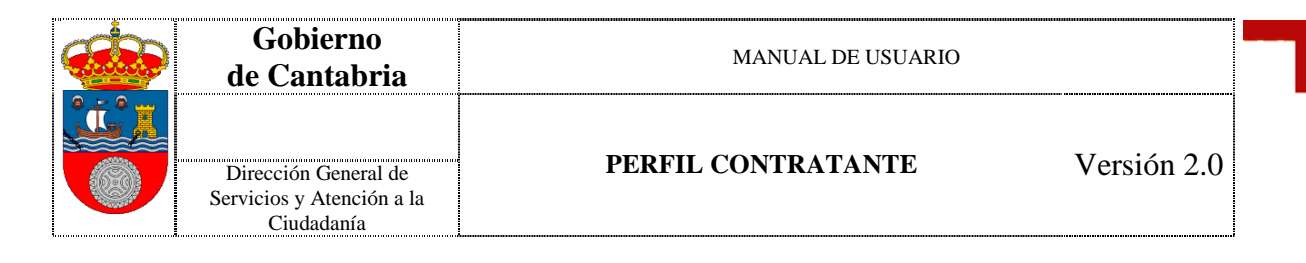

Las acciones que se van a poder llevar a cabo van a ser:

- Ver: las pestañas estarán desprotegidas si la fase está tramitada. Los campos estarán en modo lectura. Los anexos solo se podrán consultar.
- Imprimir: Se generará un informe con los datos básicos del Expediente, más los de la fase Anuncio, los de la/s Adjudicación/es provisional/es, y los de la/s Adjudicación/es definitiva/s del mismo.

| )/PerfilContratante/nuev | oInicio.do 💌 😵 Error c                                               | le certificado 🏼 🐓 🗙 Goog | e                | P• - 8 ×                  |
|--------------------------|----------------------------------------------------------------------|---------------------------|------------------|---------------------------|
| - 🖸                      | Novedades Perfil Correo Fotos Calendario MSN Compartir 🖾 🔹 🏤 🛃       |                           |                  | 🔀 Iniciar sesión          |
| filContratante/nuevoIni  | io.do                                                                | <u>6</u>                  | • 🗟 - 🖶 • 🔂 Pá   | gina 🔹 🔘 Herramientas 👻 💙 |
| Perfil Contrata          | nte                                                                  |                           | Landin.          | -                         |
| Resultados de l          | a Búsqueda (55)                                                      |                           | [Ver Criterio    | Búsqueda]                 |
| Expediente 🕶 📥           | Descripción del Objeto                                               | Presupuesto 🕶 📥           | Fase 🕶 🔺         | Acciones                  |
| 2000.2.00.10.0100        | descipción                                                           | 3,00                      | Adj. Provisional | [Ver] [Imprimir]          |
| 2001.1.03.01.0054        | fadfasdfasd                                                          | 345,00                    | Cierre           | [Ver] [Imprimir]          |
| 2001.1.03.01.0055        | e 155                                                                | 3,00                      | Anuncio          | [Ver] [Imprimir]          |
| 2001.1.03.01.0056        | dfdddddddd 56                                                        | 345,00                    | Licitación       | [Ver] [Imprimir]          |
| 2002.1.02.02.0012        | DETERMINACION DE PRECIO-TIPO DE MOBILIARIO A UTILIZAR POR LAS CONSEJ | 0.00                      | Licitación       | [Ver] [Imprimir]          |
| 2002.1.02.04.0006        | MANTENIMENTO DEL SISTEMA INTEGRADO DE GESTION DE INGRESOS DEL GOL    | 133.281,00                | Adj. Definitiva  | [Ver] [imprimir]          |
| 2002.1.03.02.0075        | EQUIPAMENTO DEL CENTRO DE SERVICIOS AVANZADOS DE COMUNICACIONES      | 57.303,59                 | Adj. Definitiva  | [Ver] [Imprimir]          |
| 2002.1.04.02.0119        | cny                                                                  | 1.111.374.578,00          | Adj. Definitiva  | [Ver] [Imprimir]          |
| 2002.1.04.03.0075        | A.T. A LA DIRECCION DE OBRAS DEL SERVICIO DE CARRETERAS AUTONOMICA   | 358.092,00                | Adj. Definitiva  | [Ver] [Imprimir]          |
| 2004.2.12.09.2222        | 99999999999999                                                       | 456,00                    | Anuncio          | [Ver] [Imprimir]          |
| 2007.6.01.01.0001        | EXPEDIENTE PARA PRUEBAS (ICASS) Nº 1                                 | 15.000,00                 | Licitación       | [Ver] [Imprimir]          |
| 2007.6.01.01.0002        | SEGUNDO EXPEDIENTE PARA PRUEBAS DEL ICASS                            | 60.000,00                 | Licitación       | [Ver] [Imprimir]          |

|           | Gobierno<br>de Cantabria                                                                                       |                                                                                       | MANUAL DE USU              | IARIO                          |             |
|-----------|----------------------------------------------------------------------------------------------------|---------------------------------------------------------------------------------------|----------------------------|--------------------------------|-------------|
|           | Dirección General de<br>Servicios y Atención a la<br>Ciudadanía                                                | PERF                                                                                  | IL CONTRATANTI             | E                              | Versión 2.0 |
| (PerfilCo | ntratante/nuevoInicio.do                                                                                       | 💌 😵 E                                                                                 | rror de certificado        | P - 7                          |             |
|           | Novedades Perfil Correo Fotos                                                                                  | Calendario MSN Compartir 🖾 🔹 🗞                                                        | d here a                   | Z Iniciar ses                  | ć           |
| filContra | itante/nuevolnicio.do                                                                                          | <ul> <li>110% •</li></ul>                                                             |                            | al * 🔛 Pagina * 🕥 Herramientas |             |
| 10<br>10  | Perfil del                                                                                                    |                                                                                       |                            |                                |             |
| -         | ANUNCIO                                                                                                    |                                                                                       |                            |                                |             |
|           | Expediente                                                                                                    | 001 1 03 01 0054<br>obierno de Cantabria<br>Idustria y Desarrollo Tecnológico<br>bras | D                          |                                |             |
|           | Procedimiento                                                                                                  | ROCEDIMIENTO NEGOCIADO<br>45,00<br>d<br>f                                             |                            |                                |             |
|           | Fecha B.O.E<br>Fecha D.O.U.E<br>Fecha Límite Presentación P<br>Hora Límite Presentación P<br>Eocha Rublicación | Proposiciones:<br>oposiciones: 13:00 HORAS                                            |                            |                                |             |
|           |                                                                                                    | 20/02/2009                                                                            |                            | _                              |             |
| ee<br>M   | Expediente                                                                                                    | INAL<br>001 1 03 01 0054<br>obierno de Cantabria<br>idustria y Desarrollo Tecnológico | 5                          |                                |             |
| e<br>E    | Tipo de Contrato C<br>Lote NIF/CIF Razó                                                                        | bras<br>n Social Importe                                                              | F.Provisional Sello Tiempo | Notas                          |             |
| 69        |                                                                                                    | · · ·                                                                                 |                            |                                |             |
| 臣         | 1 123456789E ra:                                                                                               | . 0,00                                                                                | 03/02/2009 18/02/2009      |                                |             |
|           |                                                                                                    |                                                                                       |                            |                                |             |
|           | ADJUDICACIÓN DEFINITIV                                                                                         | Ą                                                                                     |                            | _                              |             |
|           | Expediente                                                                                                    | 001 1 03 01 0054<br>obierno de Cantabria<br>dustria y Desarrollo Tecnológico<br>oras  |                            |                                |             |
|           | Lote NIF/CIF Razór                                                                                             | Social Importe                                                                        | F.Definitiva               |                                |             |
| _         |                                                                                                    |                                                                                       |                            |                                |             |
| <b>~</b>  | 1 123456789E rat                                                                                               | -<br>2,00                                                                             | 18/02/2009                 |                                |             |

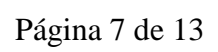

| Gobierno<br>de Cantabria                | MANUAL DE USUARIO              |  |
|-----------------------------------------|--------------------------------|--|
|                                         | PERFIL CONTRATANTE Versión 2.0 |  |
| Servicios y Atención a la<br>Ciudadanía |                                |  |

## 1.2.- Órganos de Información

Para aclarar cualquier duda al respecto del expediente, en la fase de anuncio de cada expediente, existen 2 pestañas:

- Órgano de Información Administrativa y Consulta
   Órgano de Información Técnica

Donde aparece la información de los contactos en la Administración para solucionar cualquier duda al respecto del expediente en cuestión:

|                       | Anuncio             | Licitación            | Adjudicación Provisional       | uucacon Definitiva V Cierre |                        |      |
|-----------------------|---------------------|-----------------------|--------------------------------|-----------------------------|------------------------|------|
| CANTABRIA             | Expediente 2008     | - 1 - 01 -            | - 02 - 0044                    |                             |                        |      |
| .  Perfil Contratante | Datos Generales     | Órgano de Información | Administrativa y Consulta Órga | ano de Información Técnica  | Documentación Asociada | i 👘  |
| Acceso contratos      | Órmana da Infar     |                       | insting a Computer             |                             |                        |      |
|                       | Organo de Infor     | macion Adminis        | trativa y Consulta             |                             | -                      | L I  |
|                       | Organo              | SERVICIO DE CONTRA    | ATACION Y COMPRAS              |                             |                        |      |
|                       | Teléfono            | 942207120             |                                |                             |                        |      |
|                       | Fax                 | 942207162             |                                |                             |                        |      |
|                       | Direction           | Pena Herbosa, 29 - 3  | 9003 Santander                 |                             |                        |      |
|                       | Correo Electronico  | ruiz_vi@gobcantabria  | Les                            |                             |                        |      |
|                       | norano de Aterición | 0,50 8 14,50          |                                |                             |                        |      |
|                       |                     |                       |                                |                             |                        |      |
| <b>1</b>              |                     |                       |                                |                             |                        |      |
|                       |                     |                       |                                |                             |                        |      |
|                       |                     |                       |                                |                             |                        |      |
|                       |                     |                       |                                |                             |                        |      |
|                       |                     |                       |                                |                             |                        |      |
|                       |                     |                       |                                |                             |                        |      |
|                       |                     |                       |                                |                             |                        |      |
|                       |                     |                       |                                |                             |                        |      |
|                       |                     |                       |                                |                             |                        |      |
|                       |                     |                       |                                |                             |                        |      |
|                       |                     |                       |                                |                             |                        | ilar |
|                       |                     |                       |                                |                             |                        |      |

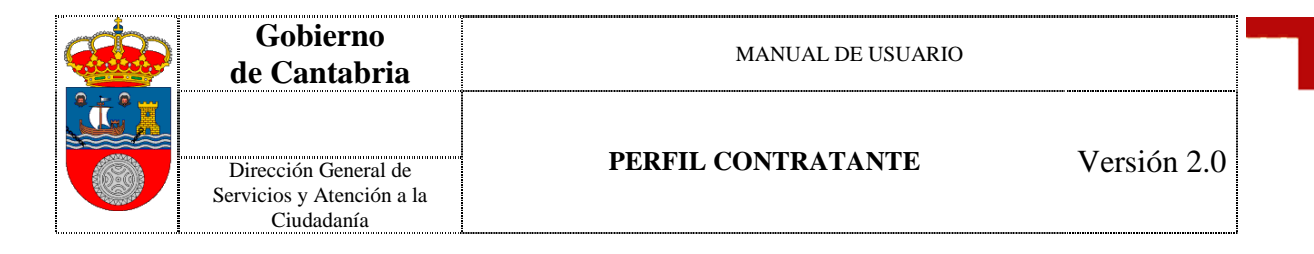

#### 1.3.- Informes

Dentro de esta sección se incluirán aquellos informes que se diseñen para su uso dentro de la aplicación del Perfil del Contratante.

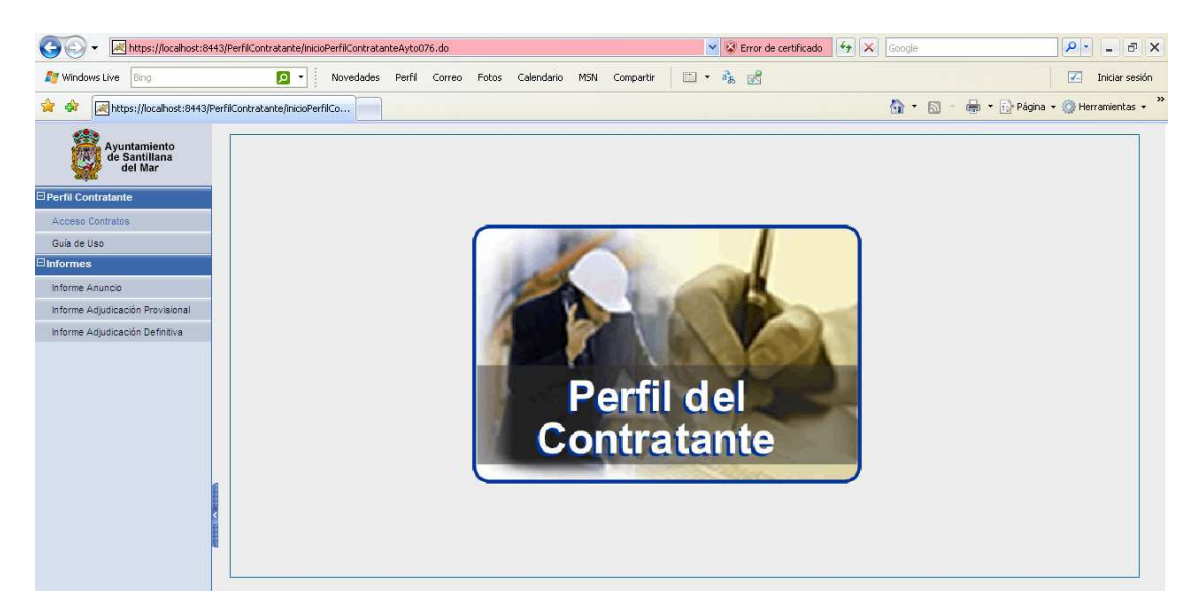

1.3.1.- Informe Anuncio

Se generará un informe con los datos básicos del Expediente y los de la fase Anuncio.

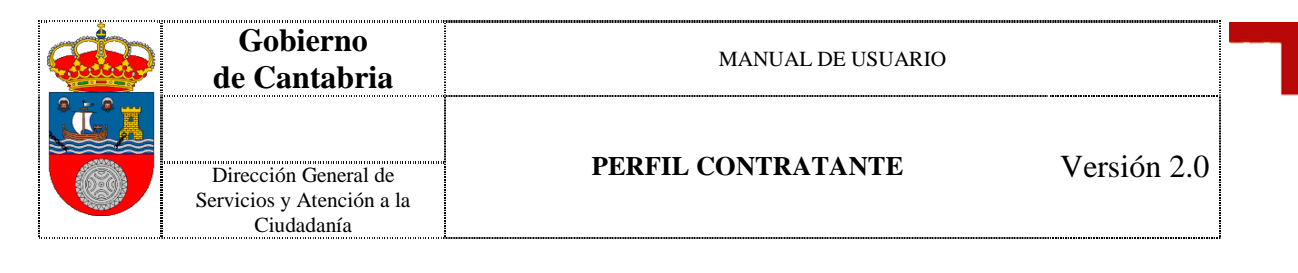

|             | uevoInicio.do                                                                                                    |                                                                                                    | <u>ه</u> .            | 🛯 👘 🖶 🔹 🌚 Página 🔹 🎯 Herramientas 🔹 |
|-------------|----------------------------------------------------------------------------------------------------|----------------------------------------------------------------------------------------------------|-----------------------|-------------------------------------|
| erfil Con   | tratante: Informe Anun                                                                                                   | cio                                                                                                    |                       |                                     |
| Da          | tos asociados al Expedie                                                                                                 | nte                                                                                                    |                       |                                     |
|             | Anualidad                                                                                                    | 2008                                                                                                    | ~                     |                                     |
|             | Organismo                                                                                                    | 1 - Gobierno de Cantabria                                                                                                    | ×                     |                                     |
|             | Órgano de Contratación                                                                                                   | 2 - Presidencia y Justicia                                                                                                    | ×                     |                                     |
|             | Tipo Contrato                                                                                                    | 2 - Suministros                                                                                                    | ×                     |                                     |
|             | Número                                                                                                    | 8                                                                                                    |                       |                                     |
| C https://l | Indique el Expedi                                                                                                    | ente a Tramitar.<br>ante/informeAnuncio.do?expAno=2008@expEmpresa                                                                                        | =1&expOrgano=2 - Win  |                                     |
|             | Perfil del<br>Contratante                                                                                                |                                                                                                    |                       |                                     |
|             | ANUNCIO                                                                                                    |                                                                                                    |                       | 🛛 Aceptar 🖉 Cancelar                |
|             | Expediente<br>Organismo<br>Órgano de Contratació<br>Tipo de Contrato<br>SUMINISTRO DE SIERRA (                           | : 2008 1 02 02 0008<br>: Gobierno de Cantabria<br>n: Presidencia y Justicia<br>: Suministros<br>De cinta y chapeadora de can tos para La sección de Tal. | LERES Y PARQUE MOVIL. |                                     |
|             | Procedimiento                                                                                                    | : PROCEDIMIENTO NEGOCIADO                                                                                                    |                       |                                     |
|             | Presupuesto Licitación.<br>Plazo Ejecución<br>Requisitos Contratista.<br>Criterios Adjudicación<br>Lotes                 | 28.000,00<br>20 Dias<br>20<br>21<br>21<br>21<br>21<br>21<br>21<br>21<br>21<br>21<br>21<br>21<br>21<br>21                                                 |                       |                                     |
|             | Fasha D.O.C.                                                                                                    |                                                                                                    |                       |                                     |
|             | Fecha B.O.C.                                                                                                    |                                                                                                    |                       |                                     |
|             | Fecha B.O.E.<br>Fecha D.O.U.E.                                                                                           |                                                                                                    |                       | Intranet local 🔍 100% 🔸             |
|             | Fecha B.O.C.<br>Fecha B.O.E.<br>Fecha D.O.U.E.<br>Fecha Límite Presenta                                                  | :<br>.:<br>:ión Proposiciones: 21/04/2008                                                                                                    |                       | 🚽 Intranet local 🛛 🗮 100% 🔸         |
|             | Fecha B.O.E<br>Fecha B.O.E<br>Fecha D.O.U.E<br>Fecha Límite Presentaci<br>Hora Límite Presentaci                         | :<br>.:<br>ción Proposiciones: 21/04/2008<br>ón Proposiciones: 13:00 HORAS                                                                               |                       | l Intranet local 😤 100% 🗸           |
|             | Fecha B.O.E.<br>Fecha B.O.E.<br>Fecha D.O.U.E.<br>Fecha Límite Presentaci<br>Hora Límite Presentaci<br>Fecha Publicación | .:<br>::<br>ión Proposiciones: 21/04/2008<br>ón Proposiciones: 13:00 HORAS<br>::<br>: 31/07/2009                                                         |                       | j Intranet local 🗮 100% →           |

1.3.2.- Informe Adjudicación Provisional

Se generará un informe con los datos básicos del Expediente y de la/s Adjudicación/es provisional/es del mismo.

| <b>*</b>  | de Cai                                                                                                    | ierno<br>ntabria                                                                                                    |                                                                                                    | М                                                                                                    | ANUAL DE U   | SUARIO           |                    |            |
|-----------|----------------------------------------------------------------------------------------------------|----------------------------------------------------------------------------------------------------|----------------------------------------------------------------------------------------------------|----------------------------------------------------------------------------------------------------|--------------|------------------|--------------------|------------|
|           | Dirección<br>Servicios y .<br>Ciuda                                                                                                    | General de<br>Atención a la<br>adanía                                                                                                    |                                                                                                    | PERFIL CO                                                                                                    | NTRATAN      | ТЕ               | V                  | ersión 2.0 |
| filContra | atante/nuevoInicio.do                                                                                                    |                                                                                                    |                                                                                                    |                                                                                                    | <b>∆</b> • 5 | - 🖶 🔹 🔂 Página 🔹 | 💮 Herramientas 👻 🂙 |            |
| Perfi     | I Contratante: Info                                                                                                    | rme Adjudicación Pr                                                                                                    | ovisional                                                                                                    |                                                                                                    |              |                  |                    |            |
|           | Datos asociados                                                                                                    | al Expediente                                                                                                    |                                                                                                    |                                                                                                    |              |                  |                    |            |
|           | Anualidad                                                                                                    | 2008                                                                                                    |                                                                                                    |                                                                                                    | ~            |                  |                    |            |
|           | Organismo                                                                                                    | 1 - Gobie                                                                                                    | rno de Cantabria                                                                                                    |                                                                                                    | ×            |                  |                    |            |
|           | Órgano de Co                                                                                                    | ontratación 2 - Presid                                                                                                    | lencia y Justicia                                                                                                    |                                                                                                    | ×            |                  |                    |            |
|           | Tipo Contrato                                                                                                    | 2 - Sumin                                                                                                    | istros                                                                                                    |                                                                                                    | ×            |                  |                    |            |
|           |                                                                                                    |                                                                                                    |                                                                                                    |                                                                                                    |              |                  |                    |            |
| ://local  | Indique<br>Ihost: 8443/PerfilContr                                                                                                    | e el Expediente a Tra<br>atante/informeAdjProvis<br>1 / 1 📄 💿 🖲 🛐                                                                                                    | ional.do?expAno=2008&expI<br>,1% ▼ 📑 🕅 Presenta                                                                                                    | Empresa=1&expO - Windo<br>,<br>ción de página                                                                                                    |              |                  |                    |            |
| ://local  | Indique                                                                                                    | atante/informeAdjProvis<br>atante/informeAdjProvis<br>1 / 1                                                                                                    | 11% • B Presenta<br>02 0008<br>tia<br>ia                                                                                                    | Empresa-1@exp0 - Windo,.                                                                                                    |              | Aceptar 0        | Cancelar           |            |
| ://local  | Indique<br>Ihost: 8443/PerfilContr<br>Contratance<br>ADJUDICACIÓN PR<br>Expediente.<br>Organismo<br>Organismo<br>Contrato                                                                                                    | Atante/informe/kd/Provis<br>atante/informe/kd/Provis<br>1 / 1                                                                                                    | ional. do?expAno=20088exp)<br>.1% +                                                                                                    | Empresa-1@exp0 - Windo                                                                                                    |              | Aceptar 🖉        | Cancelar           |            |
| ://local  | Indique<br>Ihost: 8443/PerfilContr<br>Perfil del<br>Perfil del<br>Contratante<br>Organismo<br>Organismo<br>Grano de Contratac<br>Tipo de Contratac<br>Tipo de Contratac<br>SUMINISTRO DE SIERR<br>Lote NIF/CIF<br>1 ES-3055394PP                                                                                                    | Alante/informeAd/Provis<br>atante/informeAd/Provis<br>1 / 1                                                                                                    | ional. do?expAno=20088exp<br>j1%+ Presenta<br>Presenta<br>02 0008<br>ria<br>ia<br>c can tos para La sección de ta<br>Importe F.Provisional<br>15.000.00 22/07/2009                                                                                                    | LLERES Y PARQUE MOVIL.<br>Sello Tiempo Notas<br>290772020 Falldo                                                                                           |              | Aceptar 🔵 Ø      | Cancelar           |            |
| ://local  | Indique Indique Indiqu | Ale CINTA Y CHAPEADORA DE<br>Razón Social<br>PEOUEÑO ANGULO, JUAN<br>ATONIO<br>COMERCIAL SUBÍAS S.A.                                                                                                    | 002         0008           138         Presenta           02         0008           13         Seccion DE TA           15.000,00         22/07/2009           24.620,16         01/01/2008                                                                                                    | Empresa=18exp0 - Windo                                                                                                    |              | Aceptar 0        | Cancelar           |            |
| ://iocal  | Indique Indiate Indiat | alante/informeAd/Provis<br>alante/informeAd/Provis<br>1 / 1                                                                                                    | ional. do?expAno=20088expl           ional. do?expAno=20088expl           iii           iii           02         0008           ria           ia           is           importe           F.Provisional           15.000,00           24.628,18         01.0122009           0.00         01.022009                                                                                                    | Empresa-18exp0 - Windo                                                                                                    |              | Aceptar 🔵        | Cancelar           |            |
| ://local  | Indique                                                                                                    | e i Expediente a Trai<br>atante/informe/kdjProvis<br>i 1 / 1                                                                                                    | 02         0008           11%         Image: Constraint of the second second secon | Empresa-18exp0 - Windo<br>Cón de págna<br>LLERES Y PARQUE MOVIL.<br>Sello Tiempo Notas<br>20/07/2009 Fallóo<br>20/11/2009 Fallóo<br>31/07/2009 Rectificado |              | Aceptar Ø        | Cancelar           |            |
| ://local  | Indique Indique Indiqu | Alter Control and Alternation of Alternation of Alternatio of Alternation of Alternation of Alte | 02         0008           11%         Presenta           02         0008           11a         Presenta           10a         2007/2009           24,620,16         01/01/2009           0.00         01/62/2009           333,00         04/04/2009                                                                                                    | LLERES Y PARQUE MOVIL.<br>Selio Tiempo Notas<br>20/07/2009 Fallido<br>20/11/2008 Fallido<br>31/07/2009 Rectificado<br>31/07/2009 Rectificado               |              | Aceptar 🔵        | Cancelar           |            |

## 1.3.3.- Informe Adjudicación Definitiva

Se generará un informe con los datos básicos del Expediente y de la/s Adjudicación/es definitivas/s del mismo.

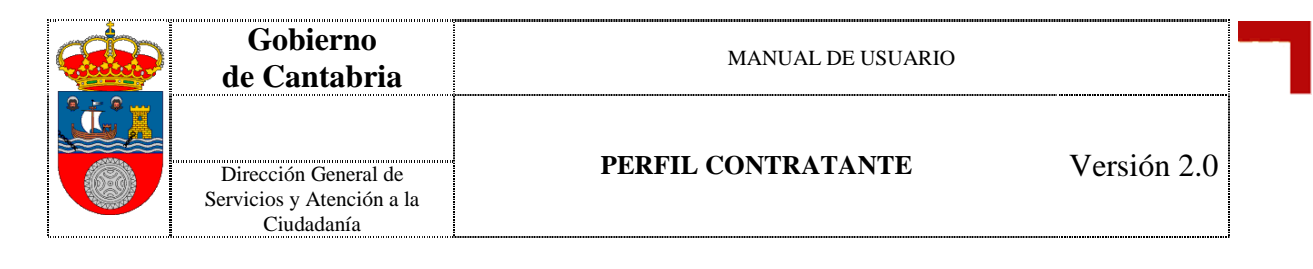

| Contracance         | nuevoInicio.do                                                                                                    |                                                                                                    |                                                                 |                                                                          |             | 198 | 2         | 9 🔻 💽 Paq | gina 🔹 🎧 Herrar | nientas * |
|---------------------|----------------------------------------------------------------------------------------------------|----------------------------------------------------------------------------------------------------|-----------------------------------------------------------------|--------------------------------------------------------------------------|-------------|-----|-----------|-----------|-----------------|-----------|
| Perfil Co           | ntratante: Informe Adj                                                                                                    | judicación Definiti                                                                                                    | iva                                                             |                                                                          |             | 10  |           |           |                 |           |
|                     | atos asociados al Expo                                                                                                    | diente                                                                                                    |                                                                 |                                                                          |             |     |           |           |                 |           |
|                     | atos asociados al Expe                                                                                                    | rolente                                                                                                    |                                                                 |                                                                          |             |     |           |           |                 |           |
|                     | Anualidad                                                                                                    | 2008                                                                                                    |                                                                 |                                                                          | ~           |     |           |           |                 |           |
|                     | Organismo                                                                                                    | 1 - Gobierno de l                                                                                                    | Cantabria                                                       |                                                                          | ~           |     |           |           |                 |           |
|                     | Órgano de Contratación                                                                                                    | 2 - Presidencia y                                                                                                    | / Justicia                                                      |                                                                          | *           |     |           |           |                 |           |
|                     | Tipo Contrato                                                                                                    | 2 - Suministros                                                                                                    |                                                                 |                                                                          | ~           |     |           |           |                 |           |
|                     | Número                                                                                                    | 8                                                                                                    |                                                                 |                                                                          |             |     |           |           |                 |           |
|                     | Indique el Exp                                                                                                    | ediente a Tramitar                                                                                                    | r.                                                              |                                                                          |             |     |           |           |                 |           |
| tos: <i>U</i> local | host: 8443/DerfilContratar                                                                                                    | nte/informe& diDefinit                                                                                                    | iva do?ovo&o                                                    | no-20080expEmpresa-19a                                                   | vpOr Windo  |     | 11        |           |                 |           |
|                     | Perfil de                                                                                                    |                                                                                                    |                                                                 |                                                                          |             | Î   |           |           |                 |           |
|                     | ADJUDICACIÓN DEFINI<br>Expediente.<br>Organismo.<br>Órgano de Contratación.                                                                                                    | ITIVA<br>: 2008 1 02<br>:: Gobierno de Cantabr<br>: Presidencia y Justici                                                                                                    | 02 0008<br>ia<br>a                                              |                                                                          |             |     | Ac        | eptar )   | 🖉 Cancelar      |           |
|                     | ADJUDICACIÓN DEFINI<br>Expediente<br>Organismo<br>Órgano de Contratación.<br>Tipo de Contratación.<br>SUMINISTRO DE SIERRA DE                                                               | ITTIVA<br>:: 2008 1 02<br>:: Gobierno de Cantabr<br>:: Presidencia y Justici<br>: Suministros<br>: cinta y chapeadora de                                                                                         | 02 0008<br>ia<br>can tos para                                   | LA SECCION DE TALLERES Y PAI                                             | QUE MOVIL.  | =   | Ac        | eptar )(  | Ø Cancelar      |           |
|                     | ADJUDICACIÓN DEFINI<br>Expediente.<br>Organismo.<br>Organo de Contratación.<br>Tipo de Contrato.<br>Summistrio De sierra De<br>Lote NIF/CIF Ra                                              | ITTIVA<br>: 2008 1 02<br>: Gobierno de Cantabr<br>: Presidencia y Justici<br>: Suministros<br>Conta y chapeadora de<br>azón Social                                                                               | 02 0008<br>ia<br>a<br>can tos para                              | LA SECCION DE TALLERES Y PAU<br>F.Definitiva                             | IQUE MOVIL. | 8   | Ac        | aptar )   | Ø Cancelar      |           |
|                     | ADJUDICACIÓN DEFINI<br>Expediente<br>Organismo<br>Órgano de Contratación.<br>Tipo de Contrato.<br>SUMINISTRO DE SIERRA DE<br>Lote NIF/CIF Ra<br>1 ES-B30569272 Å C                          | ITTIVA<br>:: 2008 1 02<br>:: Gobierno de Cantabr<br>:: Presidencia y Justici<br>:: Suministros<br>: cinta y chapeadora de<br>azón Social<br>CERO SEÁLIZACION Y<br>ONTALES GRAFICOS S L                           | 02 0008<br>ia<br>a<br>Importe<br>0,00                           | LA SECCION DE TALLERES Y PAI<br>F.Definitiva<br>1103/2009                | KQUE MOVIL. | -   | @ Ac      | sptar)(   | O Cancelar      |           |
|                     | ADJUDICACIÓN DEFINI<br>Expediente<br>Organismo<br>Órgano de Contratación.<br>Tipo de Contratación.<br>SUMINISTRO DE SIERRA DE<br>LOLE NIF/CIF Ra<br>1 ES-898660272 Å M<br>1 ES-891880056 B5 | ITTIVA<br>:: 2008 1 02<br>:: Gobierno de Cantabr<br>:: Presidencia y Justici<br>:: Suministros<br>: cinta y chapeadora de<br>ezón Social<br>CERO SEÑALIZACION Y<br>ONTAJES GRAFICOS SL<br>bH ESPAÑA SL EDITORES  | 02 0008<br>ia<br>a<br>can tos para<br>importe<br>0,00<br>333,00 | LA SECCION DE TALLERES Y PAI<br>F.Definitiva<br>11.08/2009<br>91.05/2009 | QUE MOVIL.  |     | <u>Ac</u> | sptar )(  | O Cancelar      |           |
|                     | ADJUDICACIÓN DEFINI<br>Expediente<br>Organismo<br>Órgano de Contratación.<br>Tipo de Contratación.<br>SUMINISTRO DE SIERRA DE<br>Lote NIF/CIF Ra<br>1 ES-B39560272 Å M<br>1 ES-B3180000 B8  | ITTVA<br>:: 2008 1 02<br>:: Gobierno de Cantabr<br>:: Presidencia y Justici<br>:: Suministros<br>: cinta y chapeadora de<br>azón Social<br>cero señalizacion y<br>ontajes graficos sil<br>bH ESPAÑA SIL EDITORES | 02 0008<br>ia<br>a<br>CAN TOS PARA<br>Importe<br>0,00<br>333,00 | LA SECCION DE TALLERES Y PAI<br>F.Definitiva<br>11.08/2009<br>91.05/2009 | QUE MOVIL.  |     | Ac        | aptar )(  | O Cancelar      |           |

| Gobierno<br>de Cantabria                                        | MANUAL DE USUARIO              |  |
|-----------------------------------------------------------------|--------------------------------|--|
| Dirección General de<br>Servicios y Atención a la<br>Ciudadanía | PERFIL CONTRATANTE Versión 2.0 |  |

#### 1.4- Recomendaciones Técnicas

La aplicación está diseñada para ser visionada correctamente bajo una resolución 1024x768.

Se recomienda el uso de la versión 7 de Internet Explorer.

Si existe algún problema de visualización al utilizar la versión 8 de Internet Explorer, agregue este sitio a "Vista de compatibilidad" desde:

Menú > Herramientas > Configuración de Vista de Compatibilidad

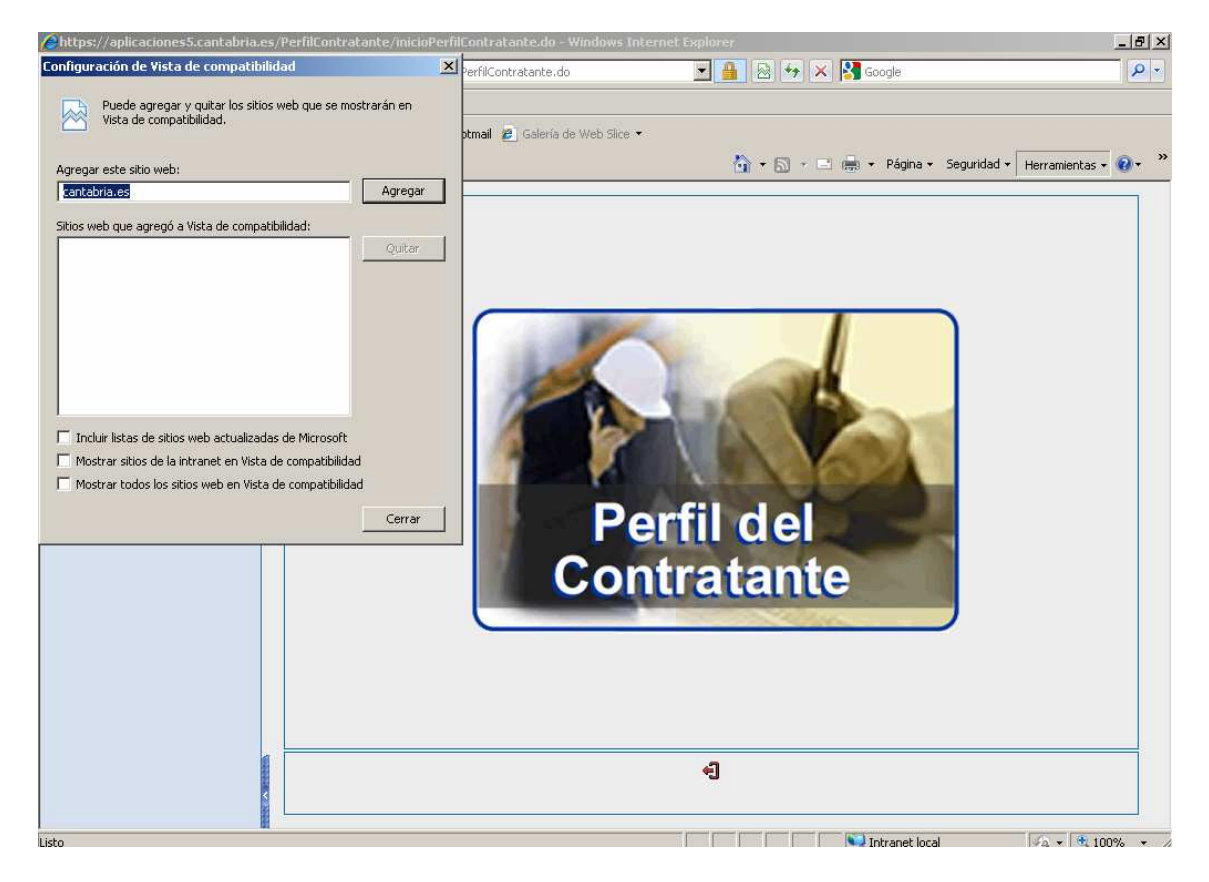

Pulsar "Agregar" si cantabria.es no está en la lista de "Sitios Web que agregó a Vista de Compatibilidad".